Windows 7 Remote Access Setup Guide

(For BC)

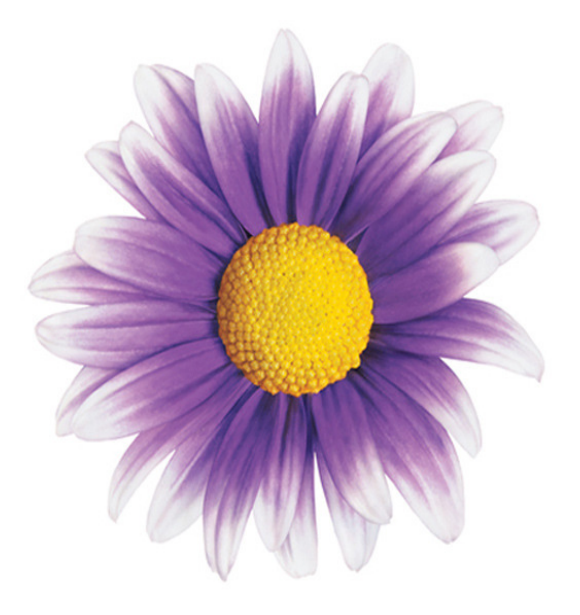

### **TELUS Physician Solutions 2013**

By Greg Ronalds 29/10/2013

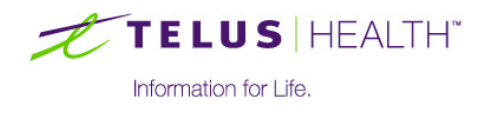

com

### **Steps Overview**

Make sure your Windows PC is running the latest version of Java. To update java go to java.com and start the download process.

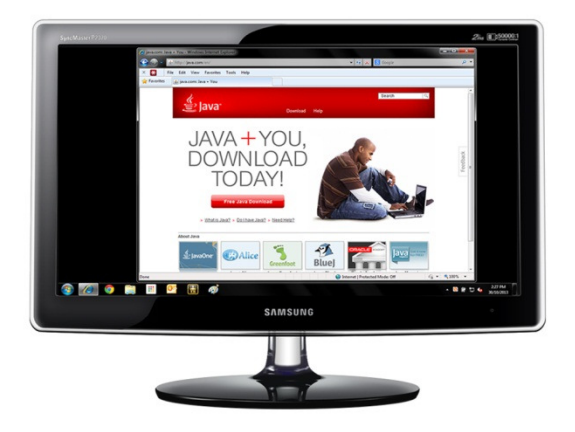

2 You will now need to create a Remote Desktop icon, find Remote Desktop in the start menu and create a shortcut pointing to (clinicname).wolfmedical.rdp

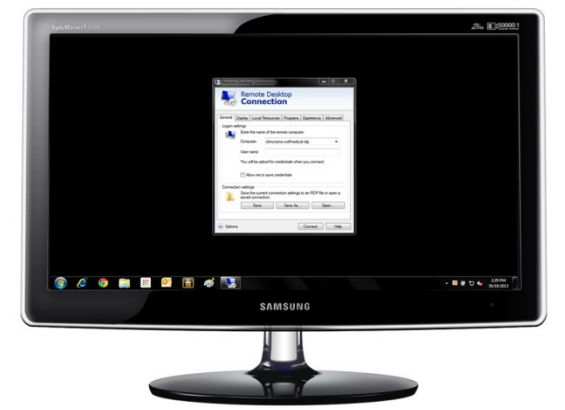

3 Launch network connect by going to https://vpn2ppn.bc.ca and clicking start beside network connect. After network connect has launched connect with the shortcut created in step 2.

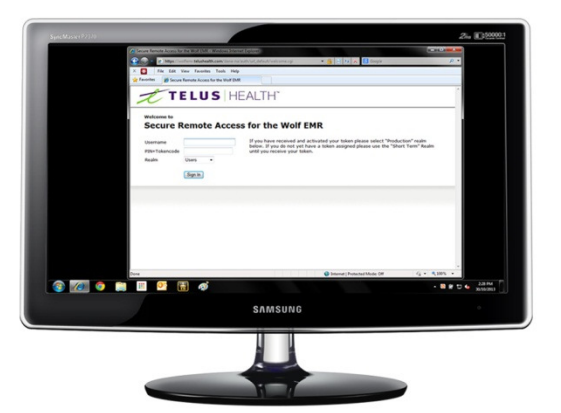

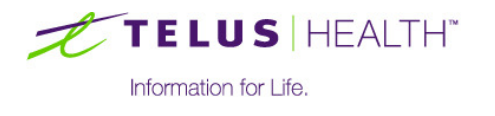

### **1** Java Installation

1. Open Internet Explorer and go to <a href="http://java.com/en/">http://java.com/en/</a>. Click Free Java Download

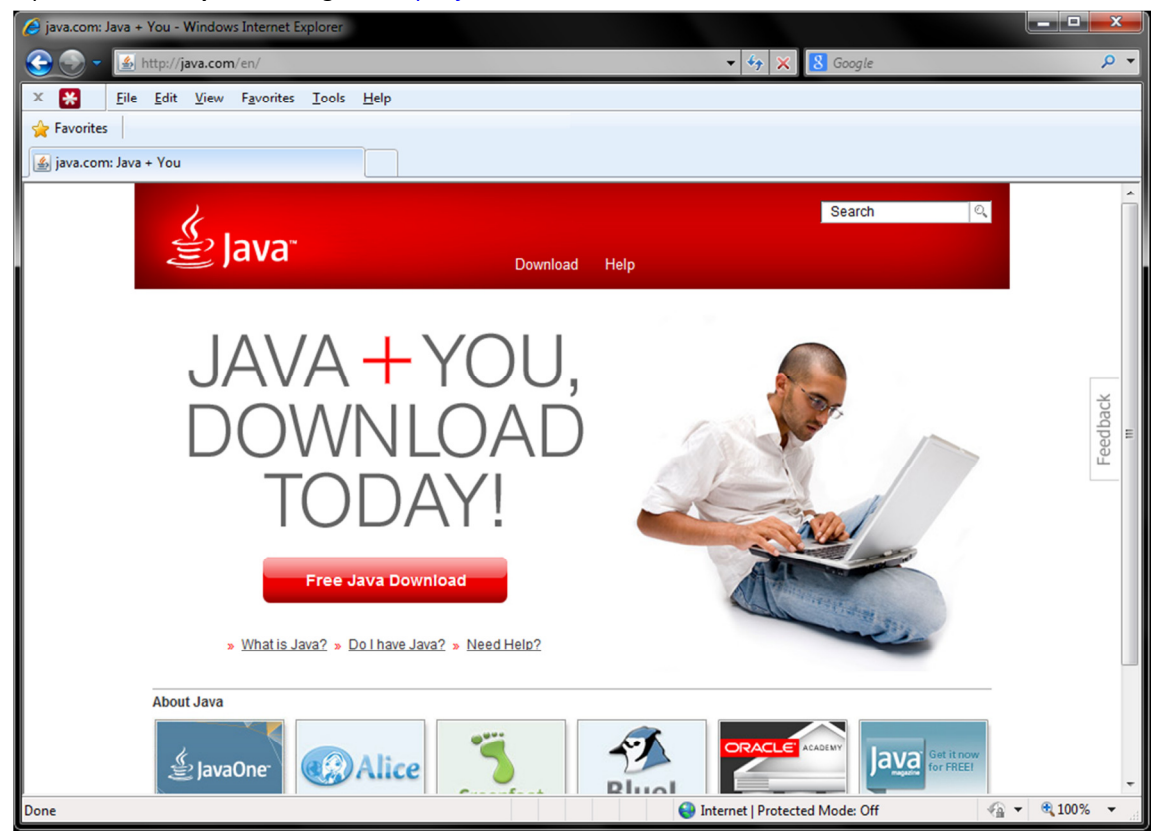

- 2. On the next screen click Agree and Start Free Download
- 3. You will now be prompted to run JavaSetup7u45.exe, click Run
- 4. If you receive any more security warnings just click **Run** or **Ok**
- 5. Work your way through the installation but clicking Install >, Next >
- 6. Once the installation has completed click Close

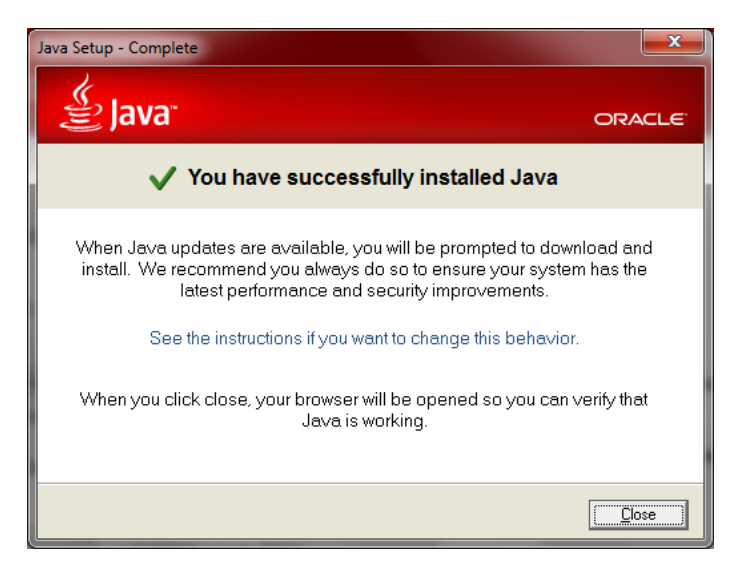

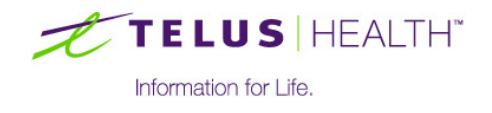

### 2 Microsoft Remote Desktop Setup

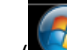

- 1. Click the **Start** button (**Second**) in the bottom left hand side of the screen.
- 2. In the search bar, type Remote Desktop Connection. When you see it under Programs, click it

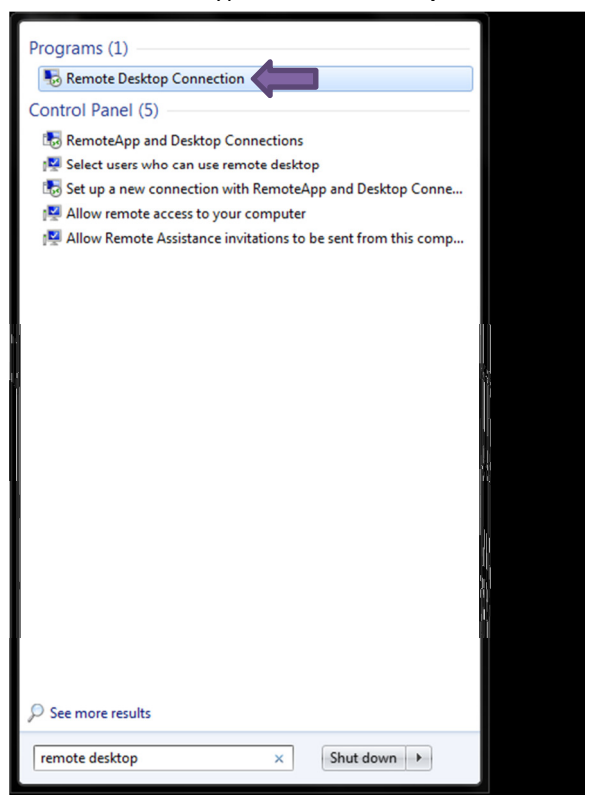

3. In the Remote Desktop Connection window, click Show Options

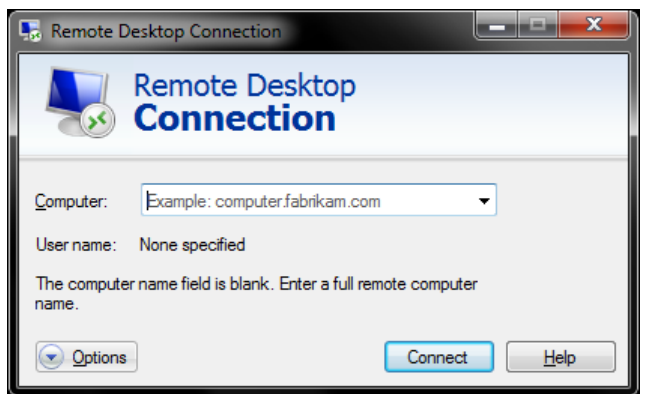

4. Click the Advanced tab and from the If Server Authentication Fails drop down list select Connect and don't warn me

If server authentication fails:

| ,                                     |  |  |  |  |
|---------------------------------------|--|--|--|--|
| Connect and don't warm me             |  |  |  |  |
| · · · · · · · · · · · · · · · · · · · |  |  |  |  |

5. Click the General tab

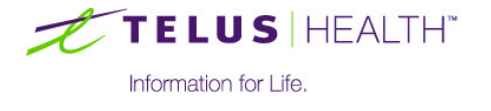

- 6. Fill in the settings as follows:
  - a. Computer: (clinicname).wolfmedical.rdp
  - b. User name: wolfmedical\

| 🛼 Remote [                                          | Desktop Connection                                                              |  |  |  |           |
|-----------------------------------------------------|---------------------------------------------------------------------------------|--|--|--|-----------|
| Remote Desktop<br>Connection                        |                                                                                 |  |  |  |           |
| General D                                           | isplay Local Resources Programs Experience Advanced                             |  |  |  |           |
| Logon set                                           | tings                                                                           |  |  |  |           |
|                                                     | Enter the name of the remote computer.                                          |  |  |  |           |
|                                                     | Computer: clinicname.wolfmedical.rdp                                            |  |  |  |           |
|                                                     | User name: wolfmedical\                                                         |  |  |  |           |
| You will be asked for credentials when you connect. |                                                                                 |  |  |  |           |
|                                                     |                                                                                 |  |  |  | Connectio |
|                                                     | Save the current connection settings to an RDP file or open a saved connection. |  |  |  |           |
| Save Save As Open                                   |                                                                                 |  |  |  |           |
| Options                                             | Connect Help                                                                    |  |  |  |           |

- 7. Click Save As...
- 8. In the Save As window select Desktop on the left hand side and then enter a File Name of Wolf EMR. Click Save

| Save As                                                                                                    | a Desiting                                                                           |       | ×         |
|----------------------------------------------------------------------------------------------------|--------------------------------------------------------------------------------------|-------|-----------|
| 🕞 🗢 토 Deskt                                                                                                    | op 🕨 🤟 🗸 Search Desktop                                                              |       | ٩         |
| Organize 🔻 Ne                                                                                                    | w folder                                                                             |       | ?         |
| <ul> <li>★ Favorites</li> <li>Downloads</li> <li>Recent Places</li> <li>Desktop</li> <li>Libraries</li> <li>Documents</li> <li>Music</li> <li>Pictures</li> </ul> | Libraries<br>System Folder<br>Computer<br>System Folder<br>Computer<br>System Folder |       |           |
| Videos                                                                                                    | System Folder                                                                        |       |           |
| File <u>n</u> ame:                                                                                                    | Wolf EMR                                                                             |       |           |
| Save as <u>t</u> ype:                                                                                                    | Remote Desktop Files (*.RDP)                                                         |       | •         |
| ) Hide Folders                                                                                                    | Save                                                                                 | Cance | <b>: </b> |

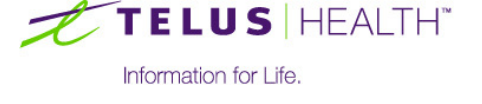

### **3 Getting Connected**

1. Open Internet Explorer and go to <a href="https://vpn2ppn.bc.ca">https://vpn2ppn.bc.ca</a>

| 00                                                                                                    |                                                           | Secure Remote Access for Private Physician Network | E. |  |  |  |
|----------------------------------------------------------------------------------------------------|-----------------------------------------------------------|----------------------------------------------------|----|--|--|--|
| + *                                                                                                    | Htps @ vpn2ppn.bc.ca/dana-na/auth/url_default/welcome.cgi |                                                    |    |  |  |  |
| BRITISH<br>COLUMBIA<br>The Beet Place on Earth                                                                                                   |                                                           |                                                    |    |  |  |  |
| Welcome to the                                                                                                    | Welcome to the                                            |                                                    |    |  |  |  |
| Secure Rem                                                                                                    | Secure Remote Access for Private Physician Network        |                                                    |    |  |  |  |
| Username Please sign in to begin your secure session. If problems, either click on the Help i call your EMR Vendor Support Centre for assistance |                                                           | elp icon below, or                                 |    |  |  |  |
|                                                                                                    | Sign In Help                                              |                                                    |    |  |  |  |

2. In the **Username** field, type the user name provided in the information sent by TELUS.

In the **PIN+Tokencode** field, type the PIN you chose followed by the tokencode currently displayed on your token. (For example, if your PIN is 1234 and the current token code is 800261, enter 1234800261 without any spaces.)

| Username      |              |
|---------------|--------------|
| PIN+Tokencode |              |
|               | Sign In Help |

3. Upon login you will see the screen shown below. Click Start (to the right of Network Connect)

| 00                                             | VPN Web Portal for the Private Physician Network - Home                           |          |                  |           | R <sub>M</sub> |
|------------------------------------------------|-----------------------------------------------------------------------------------|----------|------------------|-----------|----------------|
| < < + +                                        | S https i vpn2ppn.bc.ca/dana/home/index.cgi                                       |          | Ċ                | Reader    | 0              |
| BRITISH<br>COLUMBIA<br>The Best Place on Earth |                                                                                   | for Home | Service Services | O<br>Help | Sign Out       |
|                                                |                                                                                   |          |                  | Browse    | (tips)         |
|                                                |                                                                                   |          |                  |           |                |
|                                                | Welcome to Secure VPN Web Portal for the Private Physician Network, greg.ronalds. |          |                  |           |                |
|                                                | Web Bookmarks                                                                     | 8=       | + -              |           |                |
|                                                | PPN Email - Outlook Web Access                                                    |          | C                |           |                |
|                                                | PPN Email - Control Panel                                                         |          | Ð                |           |                |
|                                                | Terminal Sessions                                                                 | :=       | ⁺⊒▼              |           |                |
|                                                | You don't have any terminal sessions.                                             |          |                  |           |                |
|                                                | Client Application Sessions                                                       |          | -                |           |                |
|                                                | 🔒 Network Connect                                                                 | Start    |                  |           |                |
|                                                | A Java Secure Application Manager                                                 | Start    | : 8=             |           |                |

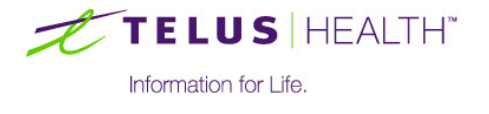

4. When prompted if you want to download the application, click Always

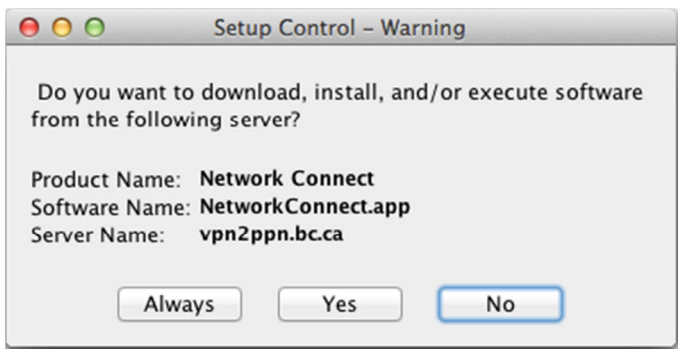

5. When you see the window shown below, continue to **Step 2. Microsoft RDP** 

| O O Network Connect                      |                                |  |  |  |  |
|------------------------------------------|--------------------------------|--|--|--|--|
| 🧐 🐖 🂕                                    | ۵                              |  |  |  |  |
| Home Logs Diagnost                       | tics Sign Out                  |  |  |  |  |
| vpn2ppn.bc.ca<br>Duration<br>Assigned IP | : 10 seconds<br>: 10.255.2.119 |  |  |  |  |
| Hide Details                             |                                |  |  |  |  |
| Sent/Received: 2.4 KB / 2.3 KB           |                                |  |  |  |  |
| Security: SSL                            |                                |  |  |  |  |
| Compression: Deflate                     |                                |  |  |  |  |
| Transport Mode: SSL over WI-FI           |                                |  |  |  |  |

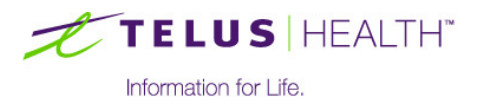

#### Step 2. Microsoft RDP

1. Click the new Wolf EMR icon created on the desktop

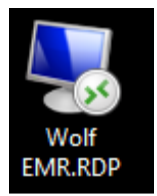

2. You will receive the following message the first time you connect. Click **Connect** 

| 5                                                                                                    | Re               | mote Desktop Connection      | × |  |
|----------------------------------------------------------------------------------------------------|------------------|------------------------------|---|--|
| The publisher of this remote connection can't be identified. Do you want to connect anyway?                                                                |                  |                              |   |  |
| This remote connection could harm your local or remote computer. Do not connect unless you know<br>where this connection came from or have used it before. |                  |                              |   |  |
|                                                                                                    | Publisher:       | Unknown publisher            |   |  |
| <u> </u>                                                                                                    | Туре:            | Remote Desktop Connection    |   |  |
|                                                                                                    | Remote computer: | abbottsfield.wolfmedical.rdp |   |  |
| Don't ask me again for connections to this computer     Show Details     Connect     Cancel                                                                |                  |                              |   |  |

- 3. Enter your Data Center Credentials and click Ok
- 4. You should now be connected to Wolf and be able to sign into the Work Desk

| Recyde Bin |                                                                                                    |                                |
|------------|----------------------------------------------------------------------------------------------------|--------------------------------|
| Nof Eve    |                                                                                                    |                                |
|            | R<br>TELUS   HEALTH" WOLF EMR™<br>Information for UMe.                                                                                                    |                                |
|            | IMPORTANT<br>This application is for the use of authorized users only.<br>Unauthorized access to this application is prohibited and may result in sanctions. |                                |
|            | User                                                                                                    |                                |
|            | Password <password> Log In Cancel</password>                                                                                                    |                                |
|            | V exion 2013.2 Patch 06<br>Alberta                                                                                                    |                                |
|            |                                                                                                    |                                |
|            |                                                                                                    | EN 🔺 🛄 🍫 1:39 PM<br>27/09/2013 |

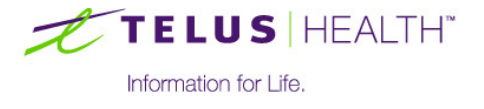